Gå på Viborg Kommunes hjemmeside (viborg.dk)

Klik på linjen "Nemplads ...."

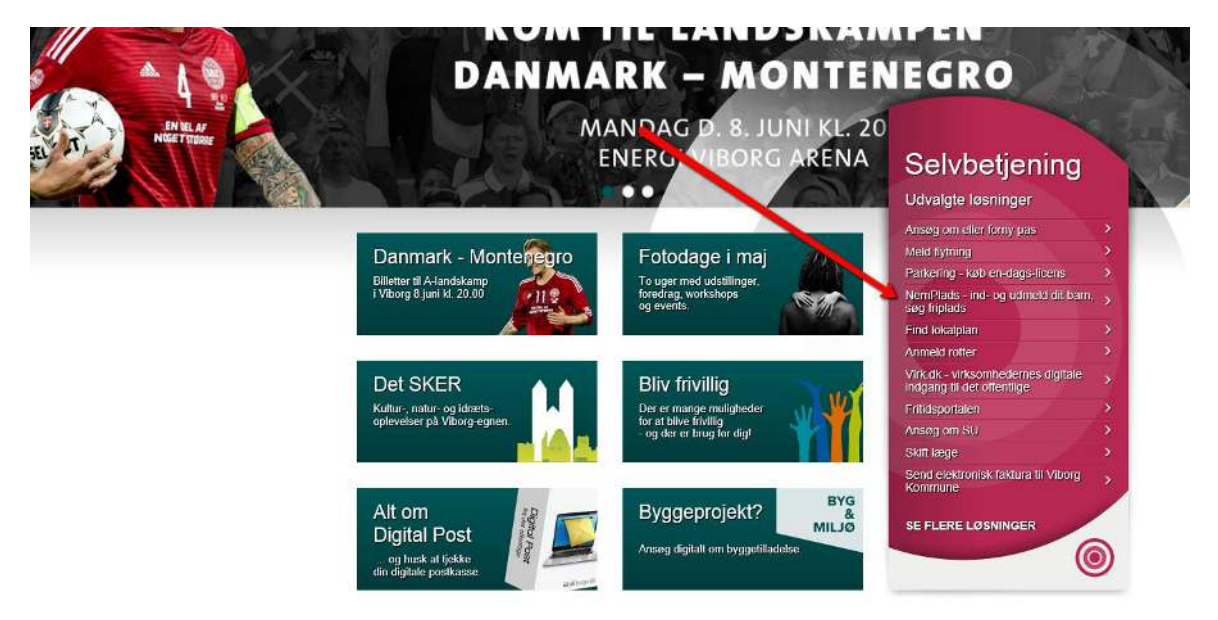

Herefter skal du logge dig på med dit NemID og nedenstående side kommer frem.

Hvis det er første gang du er på BørneNettet vil du her skulle registrere dig med telefonnummer og mailadresse.

Klik på fanen med dit barns navn eller cpr.nr.

| VIBORG<br>KOMMUNE                                                                                                    |                                                    | Børne-Nettet · Forælde                                                                                |
|----------------------------------------------------------------------------------------------------|----------------------------------------------------|----------------------------------------------------------------------------------------------------|
| Aktuelt NemKalender time, time                                                                                                    | -                                                  | Vælg faneblade                                                                                        |
| BorneNettet   Du har mulighed for at anvende udvalgte dele af BørneNettet                                                                                                    | nyeste fotos                                       | Vælg indhold                                                                                          |
| på din mobiltelefon.<br>For at skabe adgang til BørneNettet fra din mobiltelefon skal du<br>indtaste et personligt brugernavn og et kodeord herunder.                                                                                                    | aktiviteter denne uge<br>Ingen aktiviteter fundet. | Betjen dig selv-     Egistrer fridag for                                                              |
| BørneNettet kan hentes som App i appstore eller for android<br>telefoner i Google Ray. Søg på Viborg Kommune og installere<br>app'en "BørneNettet".                                                                                                    | in opslag                                          | Registrer sygdom for the           Registrer afhentning for the           Registrer kartolekskort for |
| Når du har installeret BørneNettet app og åbner app'en bliver<br>du bedt om at indtaste brugernavn/adgangskode som du har<br>angivet herunder.                                                                                                    | Der er ingen opslag fra institutionen.             |                                                                                                    |
| Efterfølgende vil du første gang du logger på app'en blive bedt<br>om at indtaste en aktiveringskode. Den vil fremkomme<br>herunder når du forsøger at logge på app'en. Bemærk husk at<br>opdatere siden her ved at klikke F5 for at få aktiveringskoden | Der er ingen invitationer fra institutionen        | Du har ingen ulæste mails i NemPost                                                                   |
| frem, hvis du er på pc og app samtidigt.                                                                                                    |                                                    | Mine Favoritlinks 📃 🗶                                                                                 |

## Klik derefter på fanen NemPlads

| <b>VIBORG</b><br>KOMMUNE           |                    | Carlos Carlos            |                    | 8ørne∙    | -Nettet   | • Forældre                 |
|------------------------------------|--------------------|--------------------------|--------------------|-----------|-----------|----------------------------|
| Aktuelt NemKalender                |                    |                          |                    |           |           | Valg faneblade             |
| Overblik Dagbog Galleri Personligt | Dialog Legeaftaler | Afstemninger l           | Bøgeskovskolen SFO | - Fuldtid | Kontakter | NemPlads<br>Vælg faneblade |
| Nyheder fra institutionen          | 🖃 🗶 Madplan o      | denne uge<br>Ian fundet. |                    | Vælg indh | old       | +                          |

# Klik på linjen "Find dagtilbud til..."

| Book                                                                                   | =                                                                    |   |
|----------------------------------------------------------------------------------------|----------------------------------------------------------------------|---|
| Basisoplysninger                                                                       | + Betjen dig selv 👄                                                  | ^ |
| Find dagtilbud                                                                         | Væla dagtibud til 🖬<br>Rediger 🐜 udmeldelse fra Kommunal dagplejer - |   |
| Jeg onsker, at maskal starte i dagtibud den<br>Jeg ansker også plads til idas søskende | D1-06-2015 Udmeld the at Representation                              |   |
|                                                                                        | Viborg Kommune foreslår 😑                                            |   |
|                                                                                        | Her indskrevet i Regelse Strem Bi                                    |   |

## Vælg den dato, som du ønsker pasning fra.

Hvis du har flere børn, vil du blive spurgt om du også ønsker plads til barnets søskende.

| Find dagtilbud                               | •          |
|----------------------------------------------|------------|
|                                              | <b>N</b>   |
| Jeg ønsker, at Maskal starte i dagtilbud den | 01-06-2015 |
| Jeg ønsker også plads til <b>so</b> skende   | ⊖ Ja ⊖ Nej |
|                                              |            |

Hvis du allerede ved, hvilket dagtilbud du ønsker – altså om det er en bestemt dagplejer, institution, SFO eller Klub – trykker du "Ja".

#### Vejledning til forældre der vil booke pasning til deres barn i Viborg Kommune

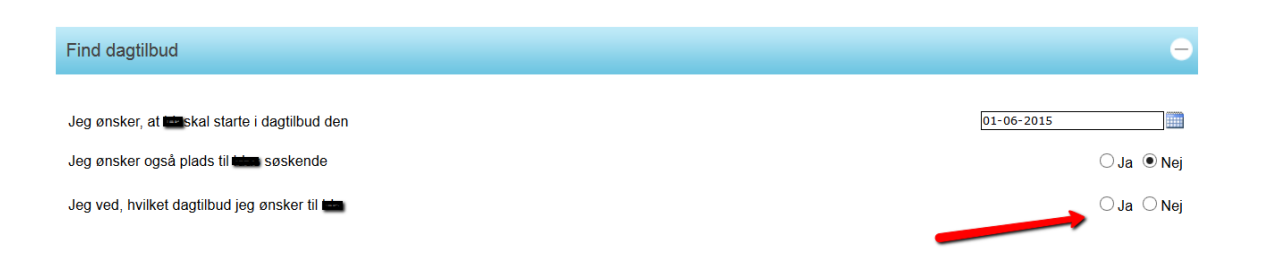

Herefter vil du få mulighed for at vælge det dagtilbud, som du ønsker. Klik på den lille pil ud for "Vælg" og find dagtilbuddet på listen.

Når søgningen er færdig, vil der fremkomme et billede med besked om, om der en ledig plads i det ønskede dagtilbud. Hvis der er en ledig plads kan den bookes som beskrevet i næste punkt.

| Find dagtilbud                                       | ÷            |
|------------------------------------------------------|--------------|
|                                                      |              |
| Jeg ønsker, at <b>um</b> skal starte i dagtilbud den | 01-06-2015   |
| Jeg ønsker også plads til den søskende               | ⊖ Ja . ● Nej |
| Jeg ved, hvilket dagtilbud jeg ønsker til 💼          | ● Ja 🔿 Nej   |
| Ønsket dagtilbud                                     | Vælg 🗸       |

Hvis du ikke ved hvilket dagtilbud, du ønsker, siger du "Nej" og du vil herefter blive spurgt om, om du ønsker at se ledige pladser i dit lokalområde eller om du vil se ledige pladser i hele Viborg Kommune.

Hvis du allerede bor i Viborg Kommune, og ønsker at se ledige pladser så tæt på din bopæl som muligt, vælger du lokalområdet. Hvis du er tilflytter eller ønsker at se ledige pladser i en anden del af kommunen end den som du bor i, vælger du hele Viborg Kommune.

Når søgningen er færdig vil der fremkomme et kort, der viser de ledige pladser.

Din bopæl er markeret med en blå knappenål og de ledige pladser er markeret med grønne knappenåle. Ved at klikke på en knappenål kan du se hvilket dagtilbud, der er tale om (Navn, adresse, åbningstider). Under kortet står de samme dagtilbud listet op – her kan du dels få dagtilbuddet nærmere præsenteret og dels booke pladsen.

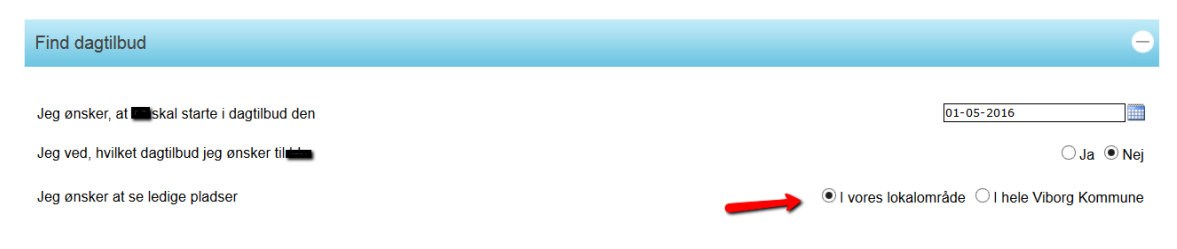

#### Viborg Kommune kan tilbyde 4 dagtilbud med plads til

På kortet er dagtilbud, der har plads til Ida markeret med grønt. Klik på et dagtilbud for at se flere oplysninger. Under kortet er vist en liste med de udvalgte dagtilbud.

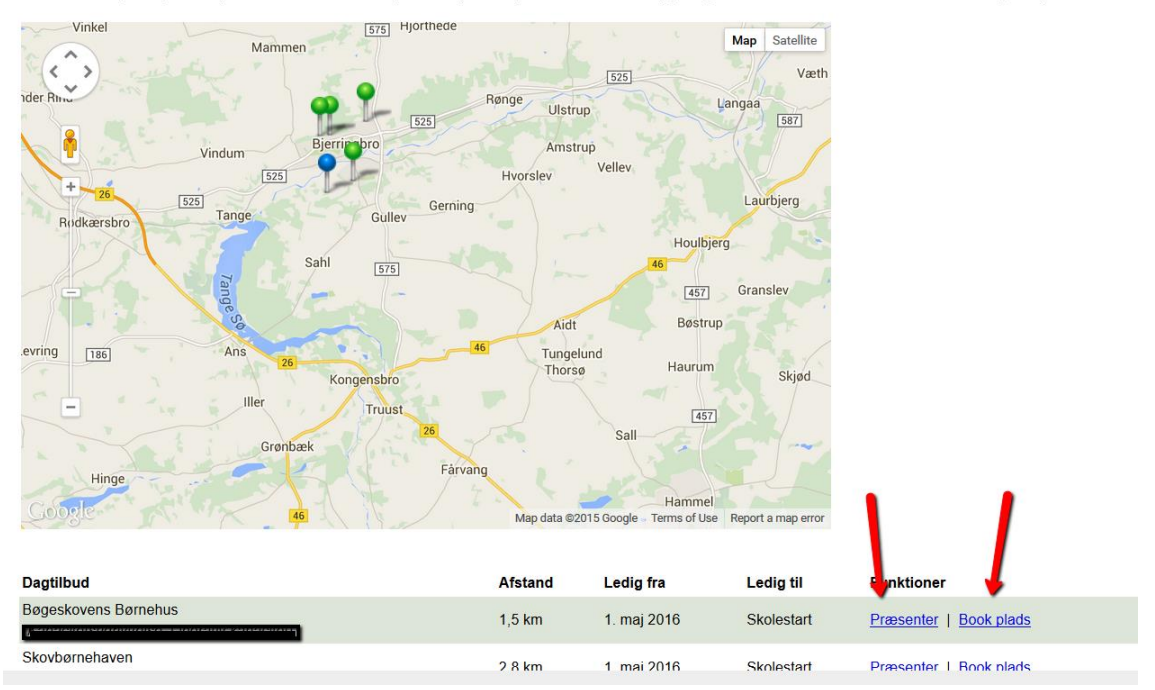